# Checkliste für SPF-Schüler

Ablauf der Arbeiten

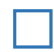

#### **Ereignisse sichten:**

 $\rightarrow$  Laufendes Schuljahr  $\rightarrow$  Laufbahnpflege  $\rightarrow$  Ereignisse zuordnen

- Die Information zu den SPF Bescheiden (Feststellungsbescheid, Änderungsbescheid, Aufhebungsbescheid) erfolgt über das Nachrichtensystem.
- SPF-Bescheide werden NUR von der Behörde, NIE von der Schule eingetragen.
- Ausdruck des Bescheid-Dokumentes hier möglich.
- Aktuelle 2.GZ wird bei "Sonderpädagogischer Förderbedarf festgestellt" angezeigt.
- Sonderschullehrpläne finden Sie hier.
- AO-Status für Schüler, die nach dem LP der ASO unterrichtet werden, **NICHT** möglich (bzw. nur nach Genehmigung).
- Evtl. freiwilliges 10., 11. oder 12. Schuljahr eintragen.

## Schülermerkmal - pflegerischer Betreuung:

#### $\rightarrow$ Laufendes Schuljahr $\rightarrow$ SchülerInnendatenpflege $\rightarrow$ Merkmale zuordnen

Dieses Schülermerkmal muss für jedes Schuljahr eingetragen werden, wenn der Schüler/die Schülerin eine **Pflege/Betreuung durch pflegerisches Personal erhält**. Die Daten werden von der Abt. 3 (Land Salzburg) ausgewertet. Den Erziehungsberechtigten wird dann - abhängig vom Eintrag der GTS-Tage - ein anteilsmäßiger Betrag vom Pflegegeld abgezogen.

Ändert sich die Anzahl der GTS-Tage, so ist dieses Merkmal mit den geänderten GTS-Tagen und dem korrekten Zeitintervall einzutragen. Das bestehende Merkmal muss begrenzt werden.

## Überprüfen der Stundentafel und Schulformkennzahl:

 $\rightarrow$  Laufendes Schuljahr  $\rightarrow$  Laufbahnpflege  $\rightarrow$  Stundentafel zuordnen

- Kontrolle der Stundentafel und der SFKZ. Gegebenenfalls laut Bescheid korrigieren. Siehe FAQ: Liste der Schulformkennzahlen (SFKZ) für Schüler mit SPF
- ACHTUNG: Wird dem Schüler erneut eine Stundentafel zugewiesen, müssen Fachwahl, Lehrplanfestlegung und die SFKZ in der Schülerlaufbahn gepflegt werden.

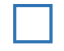

#### Fachwahl pflegen:

ightarrow Laufendes Schuljahr ightarrow Laufbahnpflege ightarrow Fachwahl pflegen

• Kontrolle der zugewiesenen Gegenstände (ACHTUNG: PG\_E; UÜs; PA-Gegenstände; Digitale Grundbildung im LP der ASO nicht enthalten; ...)

## Lehrplanfestlegungen überprüfen:

#### ightarrow Laufendes Schuljahr ightarrow Laufbahnpflege ightarrow Lehrplanfestlegung zuordnen

- Lehrplanfestlegungen kontrollieren bzw. laut Bescheid eintragen (Schulart, Schulstufe und Datum)
- Lehrplanfestlegungen nur abweichend zur eigenen Schulform eintragen (Ausnahme: andere Schulstufe in einzelnen Gegenständen als besuchte Schulstufe)
- Bei Änderung der Lehrplanfestlegungen (Gegenstand dazu/weg) mit Bescheiddatum hinzufügen bzw. begrenzen (keinesfalls löschen!)
- Schüler mit erhöhtem Förderbedarf (SEF) erhalten KEINE Lehrplanfestlegung. Sie erhalten eine eigene Stundentafel. Ist diese im Sokrates WEB nicht verfügbar, bei Rothauer Peter (peter.rothauer@aps.it-betreuung.salzburg.at) oder Billinger Evelyn (evelyn.billinger@aps.itbetreuung.salzburg.at) anfordern.

# Schülerlaufbahn pflegen:

 $\rightarrow$  Laufendes Schuljahr  $\rightarrow$  Laufbahnpflege  $\rightarrow$  Schülerlaufbahn pflegen

• SFKZ in Schülerlaufbahn kontrollieren und gegebenenfalls laut FAQ: Liste der Schulformkennzahlen (SFKZ) für Schüler mit SPF anpassen.

Hinweis: Bei Änderung der SFKZ während des Schuljahres ist eine 2. Laufbahnzeile erforderlich!